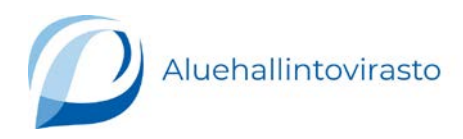

# Anvisning: Hur du ansöker om godkännande för djurförsök i den elektroniska portalen

De här anvisningarna berättar hur du kan söka godkännande för djurförsök via den elektroniska portalen.

Anvisningarna omfattar en bild av varje del i ansökan. Efter den berättar vi hur den aktuella punkten i ansökan ska fyllas i.

\* \* \* \* \* \* \* \* \* \* \* \* \* \* \* \*

Du kan söka följande godkännanden via portalen:

- ändring av projektgodkännandet
- behörighet att planera djurförsök
- begränsat projektgodkännande

Normalt/omfattande projektgodkännande kan ännu inte sökas via portalen. Ansökningarna i fråga ska göras med pappersblanketter och skickas till adressen ella@avi.fi.

Om det uppstår problem kan du kontakta regionförvaltningsverkets sakkunniga per e-post <u>ella@avi.fi</u>.

### Logga in

Du loggar in i portalen på adressen https://avi.service-now.com/elainkoeluvat.

Du kan logga in i portalen med bankkoder.

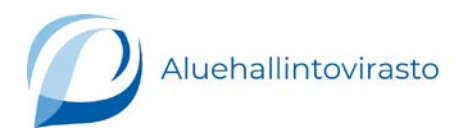

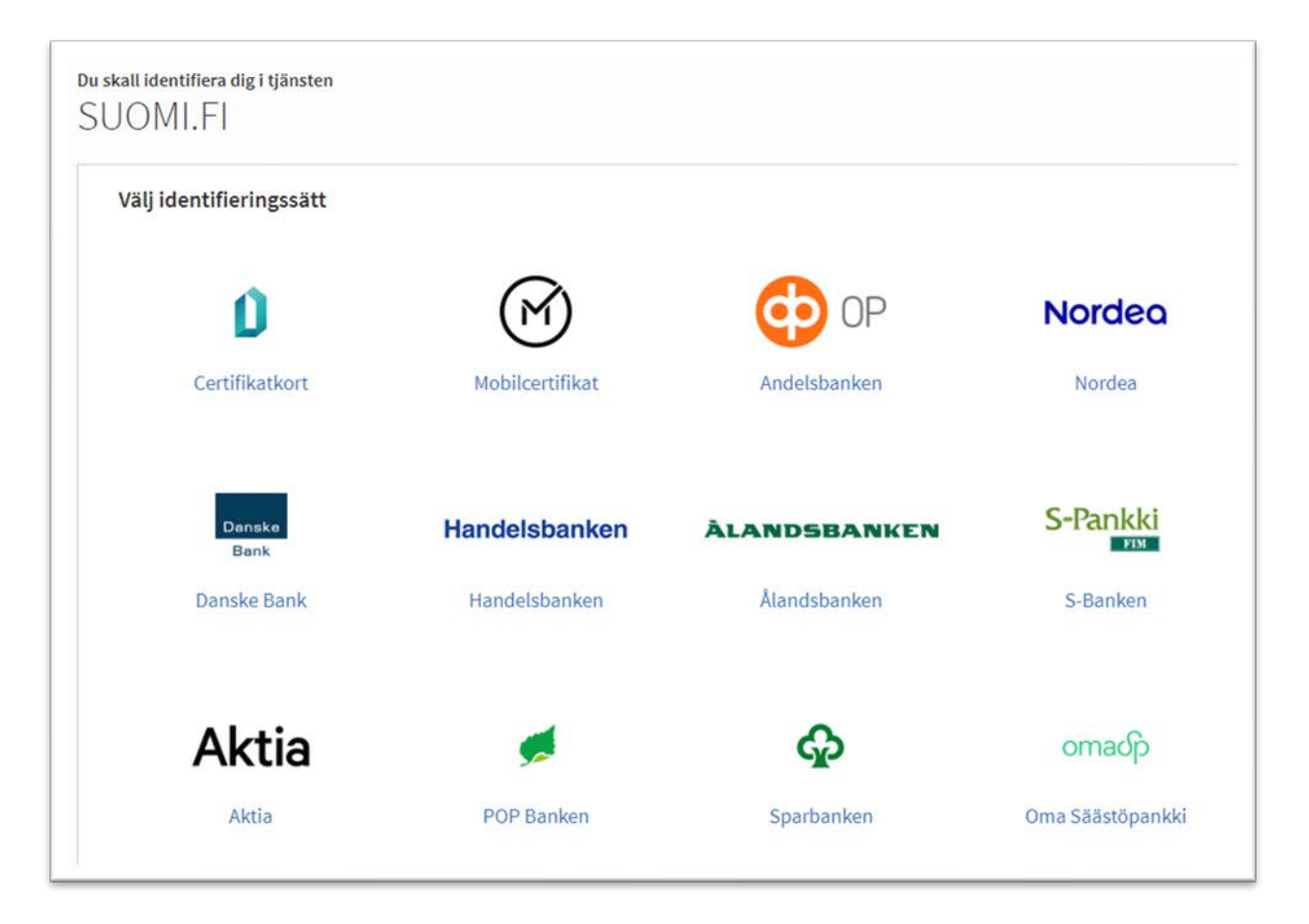

Tjänsten är bunden till personlig identifiering och det är alltså bara den person som har loggat in i portalen som kan använda den.

Ansökningsblanketterna i Word-form hittar du på regionförvaltningsverkets webbplats <u>Försöksdjur: tillstånd och tillsyn - Djur - Tillstånd, anmälningar och</u> <u>ansökningar - Företag eller organisation - Regionförvaltningsverket (rfv.fi)</u> under punkten *Blanketter*. På samma sida hittas anvisningar av nämnden för projektgodkännanden och annat material om ämnet.

På webbsidan finns ansökningsblanketter i Word-format och ifyllnadsanvisningar för dem. Blanketterna finns också på finska och engelska. Den engelska blanketten finns till bara som anvisning - blanketten måste skickas på finska eller svenska.

### OBS!

Om ansökan inte är färdig så är den synlig bara i portalen. En PDF-version av ansökan skapas först efter att du har klickat på Slutför.

Om du vill göra ansökan tillsammans med en grupp kan ni färdigställa ansökan med hjälp av Wordblanketten som finns på våra webbsidor. Efter att texten för

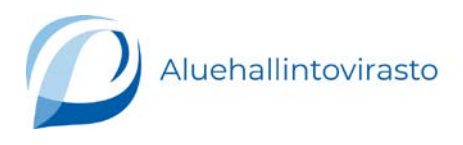

ansökan är klar kan ni kopiera meddelandet från Wordblanketten till blanketten i portalen.

### Ifyllande av ansökan

| Ansök godkännande av<br>djurförsök                      | Ansök om godkännande av<br>ändringar                        | 🖸 Mer information                                                                                             |
|---------------------------------------------------------|-------------------------------------------------------------|----------------------------------------------------------------------------------------------------|
|                                                         |                                                             | Försöksdjur: tillstånd och tillsyn                                                                            |
| 🗈 Mina ärenden                                          | 📋 Kunskapsbas                                               | Om oss - Försöksdjur                                                                                          |
| Hankeluvan muutos<br>06.05.2022                         | Behörighet att planera project och<br>försök                | Jord- och<br>skogsbruksministeriet –<br>Försöksdjur                                                           |
| Väntar på kommentar<br>Suppea hakemus                   | Subcategory B 11.01.2022 Populärvetenskaplig sammanfattning | Europeiska unionen -<br>Kommission                                                                            |
| 14.06.2022<br>Nytt                                      | av Excel-basen<br>Material 08.12.2021                       | Lag om skydd av djur som<br>används för vetenskapliga                                                         |
| Normaali/laaja hakemus<br>11.05.2022                    | Gå till kunskapsbasen                                       | ändamål eller<br>undervisningsändamål                                                                         |
| Oppen<br>Normaali/laaja hakemus<br>09.05.2022<br>Utkast |                                                             | Statsrådets förordning om<br>skydd av djur som använd<br>för vetenskapliga ändamå<br>eller undervisningsändam |
| Suppea hakemus<br>06.05.2022                            |                                                             | Direktiv 2010/63/EU                                                                                           |
| Öppen                                                   |                                                             | Kommissionens                                                                                                 |

### På startsidan

- kan du välja vilken typ av ansökan du ska fylla i.
- se i vilket skede din ansökan är (Mina ärenden).
- finns en **Kunskapsbas** där du hittar exempelvis en Excel-mall för en populärvetenskaplig sammanfattning.

Du kan välja vilket språk du vill använda i portalen: finska, svenska eller engelska. Syftet med den engelska delen är att vägleda kunder som talar engelska.

Blanketterna ska fyllas i antingen på finska eller svenska. Blanketten Ansökan om behörighet att planera djurförsök finns bara i den engelska delen och den ska fyllas i på engelska.

Ansökan behöver inte slutföras på en gång. Du kan spara din ansökan i portalen och senare fortsätta att fylla i den. Ikonen *Spara och fortsätt senare* finns på varje sida av blanketten.

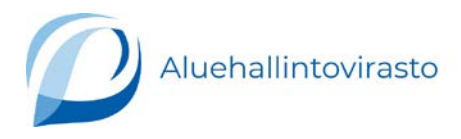

Om du gör ändringar i en ansökan som du har skickat och vill spara de olika ansökningsversionerna bör du spara dem på något annat ställe för dig själv.

# Ansökan om godkännande för djurförsök

1. Välj blankett

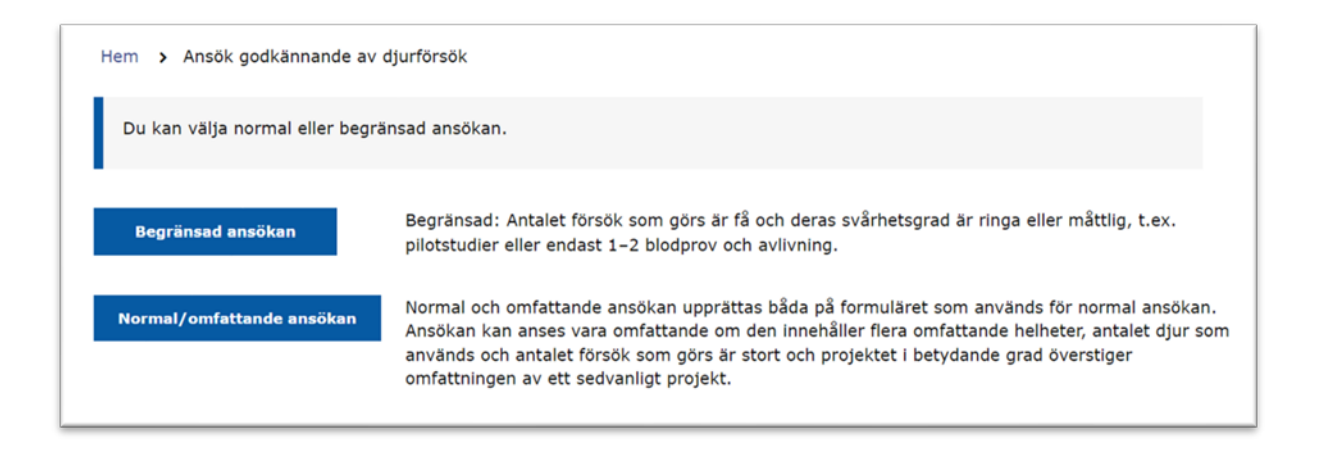

Ansökan om godkännande för djurförsök kan vara antingen begränsad eller normal/omfattande. Välj vilken typ av ansökan du vill fylla i.

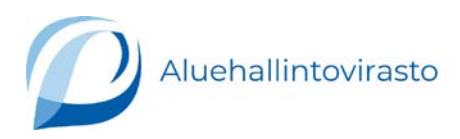

#### 2. Basuppgifter om ansvarspersonerna för projektet.

| rejentete anoranga personer                                                                                                    | U                                                                                                    | 2                                    | 3                                    | 4                         |  |  |
|----------------------------------------------------------------------------------------------------|----------------------------------------------------------------------------------------------------|--------------------------------------|--------------------------------------|---------------------------|--|--|
| Namn                                                                                                    | Vägled                                                                                                    | Ining                                |                                      |                           |  |  |
| E-post                                                                                                    | Blanketter som word-baserade,<br>annat material och priser finns på<br>regionförvaltningsverkete webbalate                                                                                                    |                                      |                                      |                           |  |  |
| xxxx@gmail.com                                                                                                    | Innehava                                                                                                    | ren av                               |                                      |                           |  |  |
| Organisation                                                                                                    | projektgodkännandet har<br>helhetsansvaret för genomförandet<br>av projektet. Om denna person byts                                                                                                    |                                      |                                      |                           |  |  |
| E-fakturaadress                                                                                                    | ska detta meddelas med blanketter<br>Ändring av projektgodkännandet.                                                                                                    |                                      |                                      |                           |  |  |
| E-fakturaoperatör                                                                                                    | Personen som ansvarar för det<br>praktiska genomförandet av<br>projektet:<br>Personer som utför försöken är<br>behöriga, försöken utförs i enlighet<br>med lagstiftning och godkännandet,<br>nya 3R-metoder tas i bruk på ett                                      |                                      |                                      |                           |  |  |
| Referens på fakturan                                                                                                    |                                                                                                    |                                      |                                      |                           |  |  |
| Kontaktperson och e-post                                                                                                    | effektivt<br>klassifice                                                                                                    | sätt, svår<br>ras och jo             | hetsgrade<br>urnalerna               | rna<br>förs på            |  |  |
| Ansvarig för genomförandet av projektet: namn och e-post                                                                                                    | adeevat satt, de lakemedel som ges<br>till djuren registreras i journalerna<br>och uppgifterna för utvärderingen av<br>projektet i efterhand skickas till<br>Regionförvaltningsverket i Södra<br>Finland inom 3 månader efter<br>projektets slut. Om den ansvariga |                                      |                                      |                           |  |  |
| Namnet på den som har planerat projektet                                                                                                    |                                                                                                    |                                      |                                      |                           |  |  |
| Projektplanerarens examen och avlagda djurförsökskurser (vilka, var, år)                                                                                            | personen<br>med blan<br>projektgo                                                                                                    | byts ska<br>ketten Än<br>odkännan    | detta men<br>idring av<br>det.       | ddelas                    |  |  |
| Behörighet hos övriga personer som utför försök på djur inom ramen för projektet: hur<br>de fått behörighet och hur den bevisats (här behövs inte personernas namn) | Planerare<br>högskole<br>kurser i F                                                                                                    | en ska ha<br>examen s<br>Finland i a | lāmplig he<br>amt ha av<br>nvāndning | ögre<br>rlagt<br>g av dju |  |  |

Fyll i sökandens basuppgifter på blankettens första sida. Du måste fylla i varje punkt i blanketten.

Längst ner på sidan finns ikonen *Nästa* som tar dig till följande sida. Du kan också gå direkt till önskad sida genom att klicka på någon av *bollarna* med siffror uppe till höger på sidan.

Du kan spara ansökan emellan och senare fortsätta att fylla i den. Dina ansökningar, också sådana som är halvfärdiga, syns på startsidan under *Mina ärenden*.

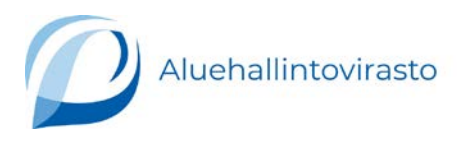

### 3. Basuppgifter om projektet

| Basuppgifter om projektet Projektets namn                                   | 1 2 3 4                                                                                                    |
|-----------------------------------------------------------------------------|----------------------------------------------------------------------------------------------------|
|                                                                             | Vägledning                                                                                                    |
| Startdatum                                                                  | Projekt godkänns i regel för 3 år.<br>Längre perioder (högst 5 år) kan<br>godkännas endast för enkla proje<br>med ringa svårhetsgrad.     |
| Slutdatum                                                                   | Ladda ner excelmallen för den                                                                                                    |
| Bifoga en populärvetenskaplig projektsammanfattning – separat excelformulär | popularvetenskaplig<br>sammanfattningen. När du har fy<br>den bifoga den till ansökan under<br>punkten "Bifoga en<br>ponulär istorskaplig |
| Spara och fortsätt senare Lämna sidan utan att spara                        | projektsammanfattning".                                                                                                    |
| Föregående > Nästa                                                          | I den populärvetenskaplig<br>sammanfattningen beskrivs<br>projektete mål och förväntade pvi                                               |

Ange projektets namn och vilket startdatum och slutdatum som ansöks för projektet på blankettens andra sida. Du kan välja datumen från kalenderikonen i slutet av ifyllnadsfältet eller skriva datumen direkt i ifyllnadsfältet. Datumen bör skrivas i formatet 01.05.2022.

Blanketten *Populärvetenskaplig sammanfattning* kan du ladda ner från länken som finns i det gråa fältet till höger. Länken till anvisningen om hur du fyller i blanketten hittar du på samma ställe. Fyll i blanketten och spara den på önskad plats. Klicka på länken *Bifoga en populärvetenskaplig sammanfattning* och bifoga blanketten till ansökan.

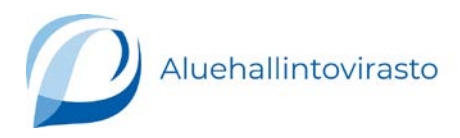

4. Uppgifter om delprojekt. Den här delen syns när man ansöker om normalt/omfattande projektgodkännande.

| Genomförande av delprojekt/försök och tryggande<br>av djurens välbefinnande                                                              | <ol> <li>2</li> <li>4</li> </ol>                                                                                                    |
|----------------------------------------------------------------------------------------------------|----------------------------------------------------------------------------------------------------|
| Hur många delprojekt finns det i projektet?<br>1<br>2<br>3<br>4<br>5                                                                     | Vägledning<br>Om ansökan innehåller flera<br>delprojekt fyller du i det här<br>avsnittet separat för vart och ett av<br>dem. Projektet kan ha högst fem<br>delprojekt som tillhör samma studie.                                                                                           |
| Ge en allmän beskrivning av projektet: hur genomförs projektet, vilka delförsök<br>innehåller det?<br>Delprojekt 1<br>Delprojektets namn | Om projektet innehåller bevarande<br>av skadliga fenotyplinjer anger du<br>dessa som det första delprojektet,<br>använd användningssyftets kod<br>PG43. Beskriv hurudana men som<br>genomet orsakar, uppföljning av<br>välbefinnandet och<br>avlivningskriterier (humana<br>slutpunkter). |
| Den som ansvarar för delprojektet                                                                                                    | Åtgärder som utförs på samma sätt i<br>olika delprojekt/försök (till exempel<br>bilddiagnostik, kirurgiska<br>operationer) kan du redogöra för                                                                                                    |
| Delprojektets kod för användningssyfte 🛛 🔹                                                                                               | separat som ett eget delprojekt.<br>Mycket långa beskrivningar av<br>försöken kan ges som en bilaga.<br>Nämoden nublicerar och pravis om                                                                                                    |

Anmäl antalet delprojekt på blankettens tredje sida. När du väljer antalet delprojekt så skapas en egen del för varje delprojekt på skärmen.

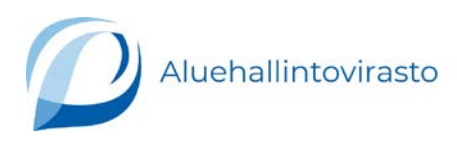

### 5. Försöken

| Forsöker<br>Redogör a<br>försöket v<br>Här beskr<br>smärtlind<br>genomgår<br>Genom at<br>av bildfile<br>fältet (cop<br>jpeg. Du k<br>sedan kop<br>av tillåtna | alla åtgärde<br>arar.<br>ivs antalet<br>ring. Det s<br>t. Åskådlige<br>t klicka på<br>r: png. gif.<br>oy+paste)<br>kan till exe<br>biera och k<br>bildforma | admi<br>ka tyd<br>gör vid<br>"Inse<br>Geno<br>kan d<br>mpel<br>listra<br>t. | n utf<br>nistr<br>digt<br>d bel<br>ert in<br>om a<br>u läg<br>sam<br>in te | förs (<br>fram<br>hov (<br>nage<br>ttt ko<br>gga t<br>man<br>exten | på dj<br>gsgå<br>ngå a<br>med<br>* i ör<br>opiera<br>till föl<br>ställa<br>och | uren<br>Ilt de<br>sche<br>verst<br>bilde<br>bilde | i kro<br>och<br>et soo<br>ma e<br>a fäl<br>e typ<br>a dei<br>arna | adm<br>m eti<br>eller i<br>tet k<br>ill uri<br>per a<br>nna (<br>i sin | inistr<br>t ens<br>tabel<br>an du<br>klipp<br>v bild<br>del i 1<br>helh | ordn<br>ering<br>kilt d<br>l öve<br>u läg<br>och<br>dfiler<br>Word<br>et i f | ing (<br>gsvä<br>ljur s<br>er för<br>ga ti<br>seda<br>i fäl<br>d-dok<br>ältet | gar, a<br>som i<br>rsöke<br>an kli<br>ket: i<br>kume<br>: med | anest<br>mest<br>n,<br>jande<br>stra i<br>png,<br>ntet<br>i bea | nge<br>esi o<br>gif,<br>och<br>ktan | er<br>n i<br>de | ×     | tidigare försöken har varit ringa eller<br>måttlig, och svårhetsgraden för de<br>nya försöken är som högst måttlig.<br>Djurets allmänna hälsotillstånd och<br>välbefinnande ska ha återställts helt<br>och hållet. Återanvändningen sker<br>enligt anvisningar av den utsedda<br>veterinären.<br>Definition av återvändning.<br>Kommissionens genomförandebeslut<br>Bilaga III Del B Uppgiftskategories –<br>2 Återanvändning<br>EU instruktionen: genetiskt<br>modifierade djur |
|----------------------------------------------------------------------------------------------------|----------------------------------------------------------------------------------------------------|-----------------------------------------------------------------------------|----------------------------------------------------------------------------|--------------------------------------------------------------------|--------------------------------------------------------------------------------|---------------------------------------------------|-------------------------------------------------------------------|------------------------------------------------------------------------|-------------------------------------------------------------------------|------------------------------------------------------------------------------|-------------------------------------------------------------------------------|---------------------------------------------------------------|-----------------------------------------------------------------|-------------------------------------|-----------------|-------|----------------------------------------------------------------------------------------------------|
| * *<br>(i) O                                                                                                    | Kappala                                                                                                    | •                                                                           | в                                                                          | 1                                                                  | E                                                                              | H                                                 | Э                                                                 | =                                                                      | Ξ                                                                       | jΞ                                                                           | 3                                                                             | -                                                             | ď                                                               | 83                                  |                 |       |                                                                                                    |
| Bifog                                                                                                    | ya bilagom                                                                                                    | a (ma                                                                       | ex 10                                                                      | ) sty                                                              | cken                                                                           | av).                                              | Nan                                                               | nn pi                                                                  | å filer                                                                 | ma t                                                                         | ydlig                                                                         | t och                                                         | bes                                                             | krivn                               | an              | ande. |                                                                                                    |

Ifyllnadsfältet under *Försöken* är ett HTML-fält där man kan använda vissa formateringar i texten. Det är skäl att först skriva in texten i Wordblanketten som du hittar på vår <u>webbplats</u>. Kopiera sedan in texten i delen Försöken. Klistra in texten genom att använda tangentkombinationen Ctrl+V.

När du klistrar in texten i textfältet frågar portalen om du vill bevara formateringarna. Det är bäst att svara "Ja". Du kan förstora textfältet genom att dra i det från det nedre högra hörnet. Också bilder som har klistrats in i Word överförs ofta bra. Vi rekommenderar ändå att du lägger omfattande tabeller och bilder som separata bilagor till ansökan.

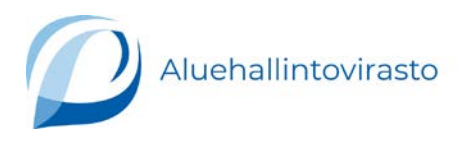

### 6. Sammandrag

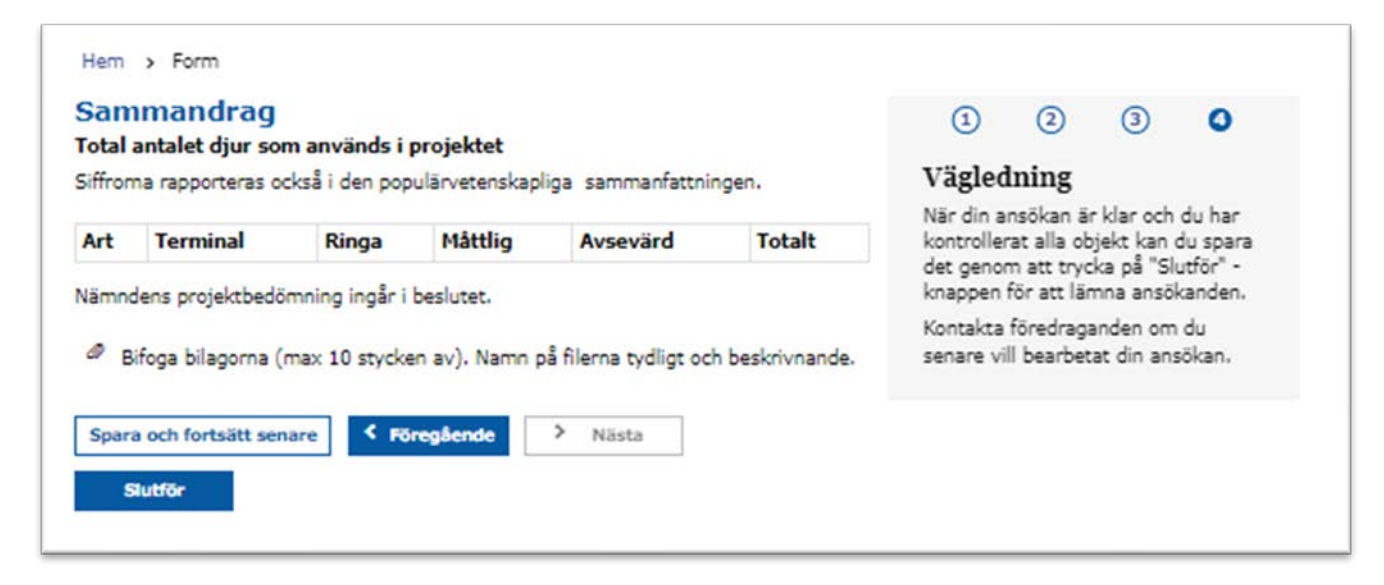

Efter att du har fyllt i alla punkter som krävs i portalen öppnas vyn Sammandrag.

Skicka ansökan genom att klicka på ikonen *Slutför.* Efter det kan regionförvaltningsverkets sakkunniga läsa ansökan. Du ser alla dina ansökningar i PDF-format på startsidan under *Mina ärenden*.

7. Ansökans nummer och diarienummer

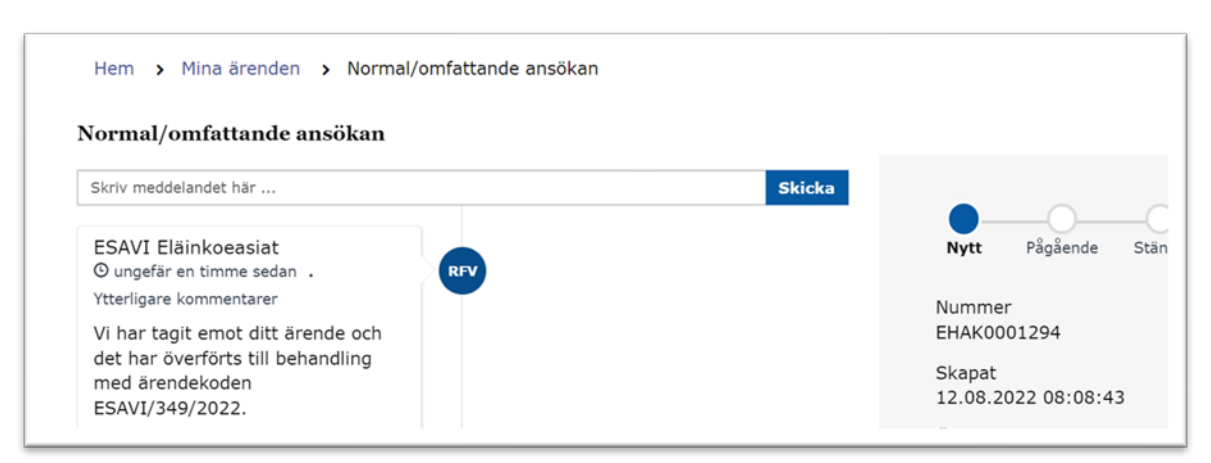

Systemet ger varje ansökan en EHAKxxxxx-nummer. Regionförvaltningsverket ger ansökan ett diarienummer (ESAVI/xxxx/202x).

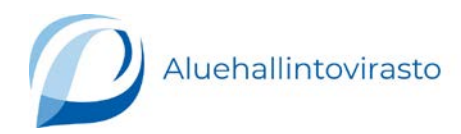

Efter att du har skickat ansökan får du ett meddelande till e-posten som du har angett i ansökan.

### Ändringsansökan

1. Uppgifter om ändringsansökan

I ändringsanmälningsblanketten fyller man i

- basuppgifter om sökanden
- basuppgifter om det nuvarande godkännandet som är i kraft
- vilken typ av ändring som söks: giltighetstid/djurantals/försök.

| Vad ändringen gäller<br>Förändringen                                                                                                    | om ändringar.                                                                |
|----------------------------------------------------------------------------------------------------|------------------------------------------------------------------------------|
| <ul> <li>Jag gör en anmälan (ändringar som rör personer: innehavaren av<br/>projektgodkännandet eller den som är ansvarig för genomförandet av projektet)</li> </ul> | Exempel på när inget<br>godkännande krävs:                                   |
| Projektgodkännandets giltighetstid                                                                                                    | <ul> <li>För ändring av kön eller<br/>ålder på ett diur behövs</li> </ul>    |
| Djurarter eller djurantal                                                                                                    | inte godkännande.<br>• Ändring av diurstam till en                           |
| Försöken                                                                                                    | annan behöver inte<br>godkännande om den nva                                 |
| Bilagor                                                                                                    | stammen inte har problem                                                     |
| Projektgodkännande                                                                                                    | Byte av administreringsväg                                                   |
| Uppdaterad populärvetenskaplig sammanfattning                                                                                                    | till en annan konventionell<br>väg (under huden, i<br>bukhålan, intravenöst) |
| Sökandens egna bilagor                                                                                                    | krävs inte.                                                                  |

Bifoga beslutet om godkännande och tidigare ändringsbeslut samt en uppdaterad populärvetenskaplig sammanfattning till ändringsansökan.

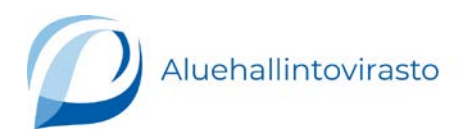

# Behandlingen av ansökan

| Hem <b>&gt;</b> Mina à | irenden    |                           |                   |                        |
|------------------------|------------|---------------------------|-------------------|------------------------|
| Mina ärenden           |            |                           |                   |                        |
| Öppna (19)             | Stängda (  | (0) Alla (19)             | Filtre            | era listan             |
| Nummer <b>\$</b>       | Skapat 🗸   | Kortfattad beskrivning 年  | Board meeting dat | e Status <del>\$</del> |
| EHAK0001294            | 12.08.2022 | Normal/omfattande ansökan |                   | Nytt                   |
| EHAK0001291            | 11.08.2022 | Normal/omfattande ansökan |                   | Utkast                 |
| EHAK0001289            | 10.08.2022 | Normal/omfattande ansökan |                   | Utkast                 |

Under **Mina ärenden** kan du se i vilket skede behandlingen av din ansökan är. I den sista kolumnen ser du ansökningens status.

### Utkast

När du ännu inte har skickat ansökan är dess status *Utkast*. OBS! När ansökan har utkast-status skapas ännu ingen PDF-version av beslutet. En PDF-version av ansökan skapas först efter att du har klickat på *Slutför*.

### Nytt

Ansökan får status *Nytt*, när du skickar ansökan. Det vill säga när du klickar på ikonen *Slutför* på blankettens sista sida.

### Under behandling

När en sakkunnig börjar behandla din ansökan blir dess status *Under* behandling.

### Stängd

Färdiga beslut hittar du under Stängda och deras status är då Stängd.

### Ändring av ansökan efter att den är skickad

Du kan inte ändra ansökan om ansökans status är *Nytt* eller *Under behandling.* 

Om du vill ändra din ansökan efter att du har skickat den så kan du skicka ett meddelande till vår sakkunniga via portalen. Be hen byta din ansökans status till *Väntar*.

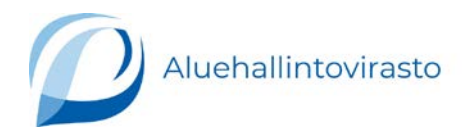

Du får ett e-postmeddelande när din ansökans status har bytts till *Väntar*. När din ansökan åter är i status *Väntar*, kommer ikonen *Redigera* att synas vid den aktuella ansökan.

Datum för nämndens möte blir synligt i den aktuella kolumnen efter att mötesdatumet har slagits fast. Det hålls 2–3 möten per månad. I juli hålls inga möten.

### Kontakt med den som behandlar ansökan

Du kan skicka meddelanden till personen som behandlar din ansökan via portalen.

| Kommentarsomgång pågår |                                               |
|------------------------|-----------------------------------------------|
| kriv meddelandet här   | Skicka Pågående Stängd                        |
| SAVI Eläinkoeasiat     | Nummer                                        |
| AUT0001114 Skapat      | Skapat                                        |
|                        | 24.05.2022 15:35:36<br>Kortfattad beskrivning |
| Start                  | Normál/omfattande ansökan -<br>ESAVI/XXX/2022 |
|                        | Status                                        |

Du kan kontakta personen som behandlar din ansökan på följande sätt:

- Klicka på den ansökan bland *Mina ärenden* på startsidan som du vill skicka ett meddelande om.
- Då öppnas en motsvarande bild som ovan på din skärm.
- Skriv ditt meddelande i fältet *Skriv meddelandet här…* och klicka på ikonen *Skicka*.

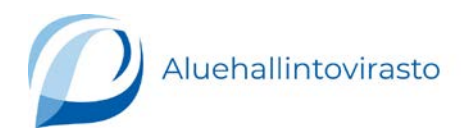

Du ser samtalet mellan dig och personen som behandlar ärendet i lådorna på vänstra sidan. Du ser bilagorna för ansökan till höger på sidan.

### Logga ut ur portalen

Du loggar ut ur portalen uppe till höger där det står ditt namn. Klicka med musens vänsterknapp vid ditt namn och klicka *Logga ut*.